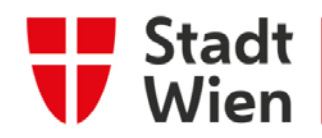

Wien Digital

فحص كوفيد-19 - دليل التسجيل

المؤتمر العالمي للاتحاد البرلماني الدولي فيينا 2021

#### المتطلبات

- هاتف خليوي وكومبيوتر /كمبيوتر محمول/جهاز لوحي مع اتصال بالإنترنت شغّال
- النسخة الحالية من متصفح شبكة الإنترنت غوغل كروم، أو موزيلا فايرفوكس، أو إدج، أو أوبرا، أو سفاري يرجى العلم: إنترنت إكسبلورر غير شغّالة.
  - البريد الإلكتروني ورقم الهاتف الخليوي للحصول على تأكيد رقمي للتسجيل.

ني حال لم تجدوا بريداً إلكترونياً في صندوق الوارد بعد التسجيل، يرجى التحقق من مجلد الرسائل المحظورة Spam – المرسل هو NoReply@app.wien.gv.at.

1. التسجيل

يرجى العلم: ينبغي تسجيل جميع الأشخاص الذين سيجرون فحصاً مرة واحدة في النظام. يستغرق التسجيل دقيقتين فحسب.

ويرجى الضغط على الرابط أدناه لبدء عملية التسجيل في المؤتمر العالمي للاتحاد البرلماني الدولي في فيينا: https://app.wien.gv.at/covidtestanmeldung/a1cc0849-c03b-44af-345e-08d94b614884

#### 1/12

INFO-COVID-19 Test - Registration Manual-V1.0 | GB\_SE | Freigegeben am 11.08.2021 durch SE-GBL يقتصر على: موظفي مدينة فيينا، حضور الاتحاد البرلماني الدولي

Wien Digital Seite 1 von 5

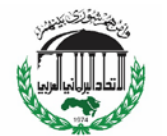

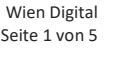

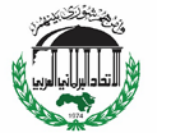

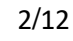

INFO-COVID-19 Test - Registration Manual-V1.0 | GB\_SE | Freigegeben am 11.08.2021 durch SE-GBL يقتصر على: موظفى مدينة فيينا، حضور الاتحاد البرلماني الدولي

تعديل البيانات الموجودة

- سيساعد ذلك في تسريع عملية إجراء الفحوصات في الموقع، وتجنب فترات الانتظار أو التخفيف منها. • سيتم إرسال رمز الاستجابة السريع QR Code لكم، ينبغي أن يكون موجوداً عند إجراء الفحص. • يمكنكم الاختيار كيف سيتم إرسال رمز الاستجابة السريع QR Code في المرحلة التالية (عبر البريد
- الإلكتروبي أو رسالة نصية قصيرة).
  - يرجى إحضار بطاقتكم الإلكترونية، وبطاقة الهوية إلى فحص كوفيد.

• يرجى ملء الاستمارة كاملة قبل الذهاب لإجراء فحص كوفيد.

شكراً جزيلاً على تعاونكم.

التالي

نطلب منكم الاطلاع على المعلومات التالية:

يرجى اختيار لغتكم المفضلة. لأسباب تقنية، تتوفر اللغات الإنجليزية، والألمانية، والبوسنية/الكرواتية/الصربية، والتركية فحسب.

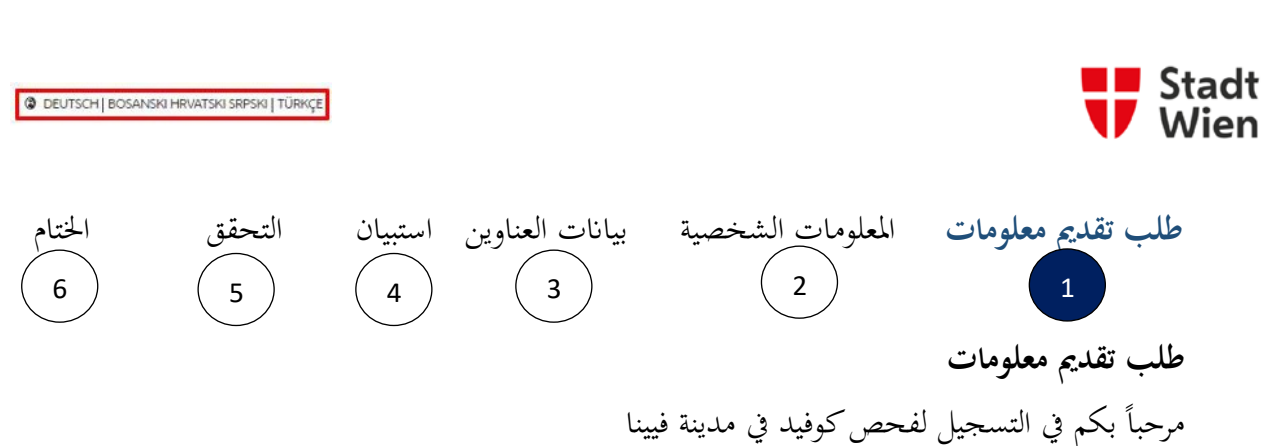

1.2 الشخص الذي يريد أن يتسجل

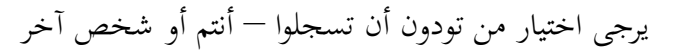

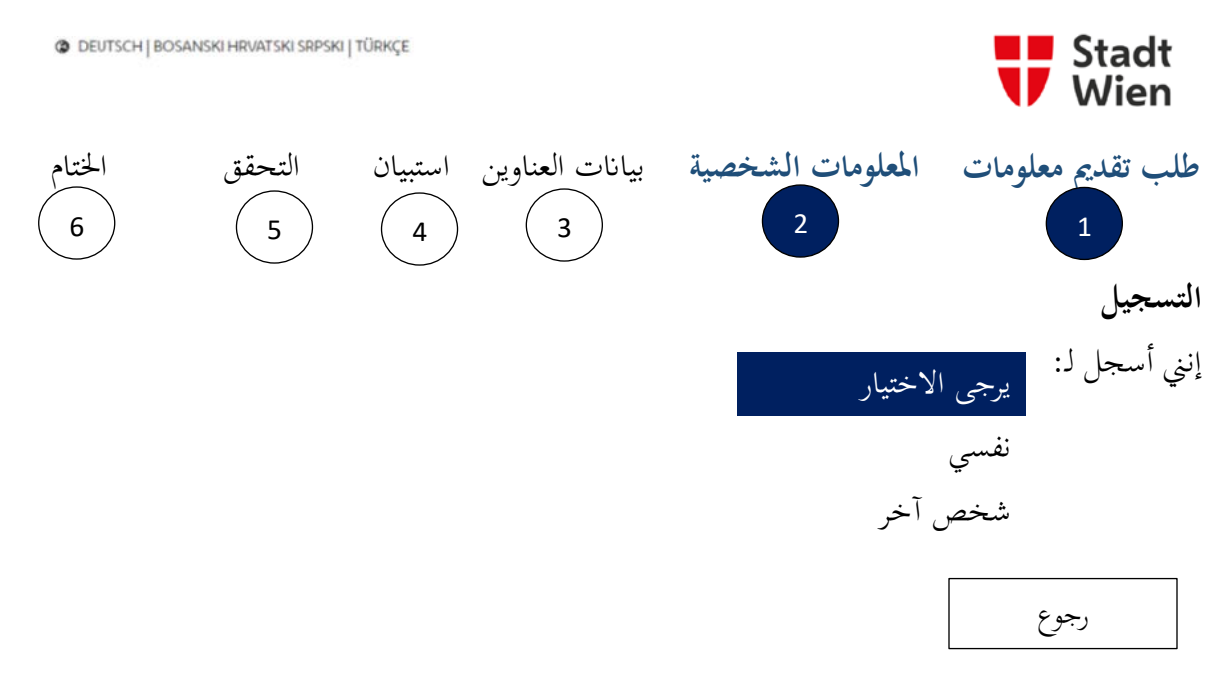

1.3 المعلومات الشخصية

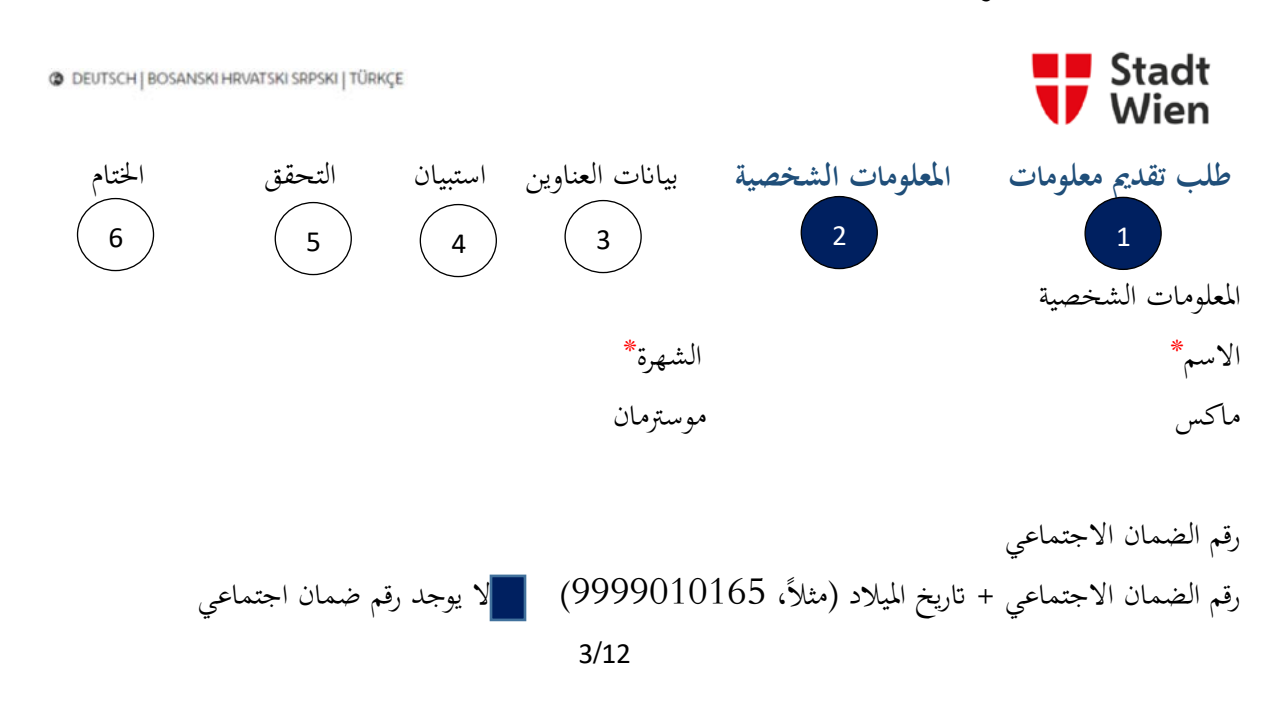

INFO-COVID-19 Test - Registration Manual-V1.0 | GB\_SE | Freigegeben am 11.08.2021 durch SE-GBL يقتصر على: موظفى مدينة فيينا، حضور الاتحاد البرلماني الدولي

Wien Digital Seite 1 von 5

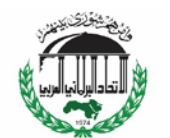

تاريخ الميلاد السنة\* الشهر\* اليوم\* الجندر\* 1993 نيسان/أبريل 3 أنثى ذكر غير محدد الاتصال البريد الإلكتروني\* رقم الهاتف\* +43 – AUT Max.Mustermann@testmail.com

الإرسال عبر رسالة نصية قصيرة أود أن أتلقى
 تأكيداً على الموعد المحجوز
 وقم التعريف الشخصي PIN
 ومز الاستجابة السريع QR Code الشخصي
 كذلك، الرابط ورقم التعريف الشخصي PIN لنتيجة الفحص حالما يمكن استرجاعها
 عبر رسالة نصية قصيرة.

> التحقق من رقم الهاتف الخليوي رقم التعريف الشخصي PIN للهاتف الخليوي

> > الإرسال عبر البريد الإلكترويي √ أود أن أتلقى ● تأكيداً على الموعد المحجوز ● رقم التعريف الشخصي PIN

 كذلك، رمز الاستجابة السريع QR Code الشخصي عبر البريد الإلكتروني.

يرجى العلم: إن رقم الضمان الاجتماعي الخاص بكم غير إلزامي. يرجى تحديد الخيارين (تلقي رسالة نصية قصيرة وعبر البريد الإلكتروني) وبعد اختيار الخيارين الإثنين، يرجى الضغط على الأزرار تحت خانات الاختيار للتحقق من رقم هاتفكم الخليوي، وبريدكم الإلكتروني. يرجى العلم: يمكنكم تحميل نتائج فحصكم في حال اخترتم تلقيها عبر رسالة نصية قصيرة. لكن، كبديل احتياطي في حال ورود مشاكل تقنية، ننصكم باختيار الخيارين الإثنين البريد الإلكتروني والرسالة النصية

يرجى إدخال المعلومات الشخصية – الخانات المشار إليها بنجمة \* إلزامية.

4/12

القصيرة.

INFO-COVID-19 Test - Registration Manual-V1.0 I GB\_SE I Freigegeben am 11.08.2021 durch SE-GBL يقتصر على: موظفي مدينة فيينا، حضور الاتحاد البرلماني الدولي

Wien Digital Seite 1 von 5

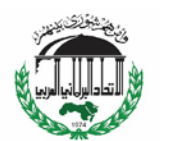

 بعد الضغط على الزر الأول (لتلقي رسالة نصية قصيرة)، ستتلقون رسالة نصية قصيرة في اللغة الألمانية مع رمز للدخول إلى هذه الاستمارة، والتأكيد على رقم هاتفكم الخليوي.

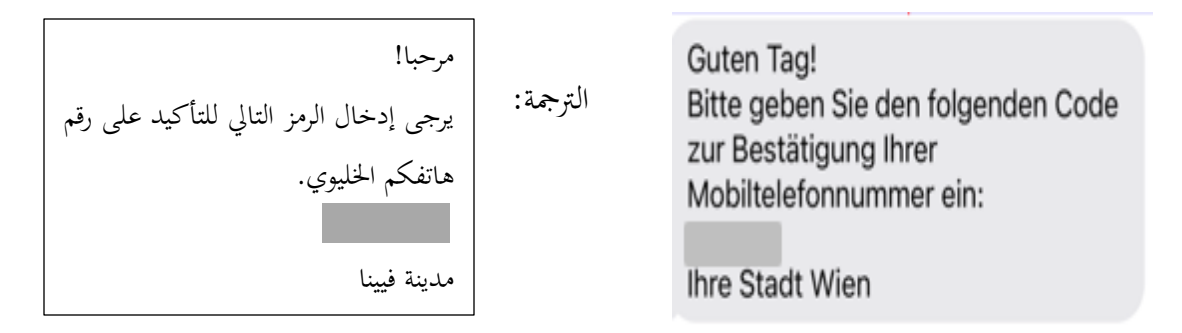

 بعد الضغط على الزر الثاني (لتلقي بريد إلكتروني)، ستتلقون بريداً إلكترونياً في اللغة الألمانية مع رقم التعريف الشخصي PIN للدخول إلى هذه الاستمارة، والتأكيد على بريدكم الإلكتروني.

**يرجى العلم**: إذا تسجلون شخصاً آخر، لستم بحاجة إلى التحقق من بريدكم الإلكتروني ورقم هاتفكم الخليوي لاحقاً في العملية.

5/12

INFO-COVID-19 Test - Registration Manual-V1.0 | GB\_SE | Freigegeben am 11.08.2021 durch SE-GBL يقتصر على: موظفى مدينة فيينا، حضور الاتحاد البرلماني الدولي

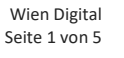

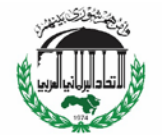

# 1.4 العنوان

يرجى إدخال عنوان منزلكم

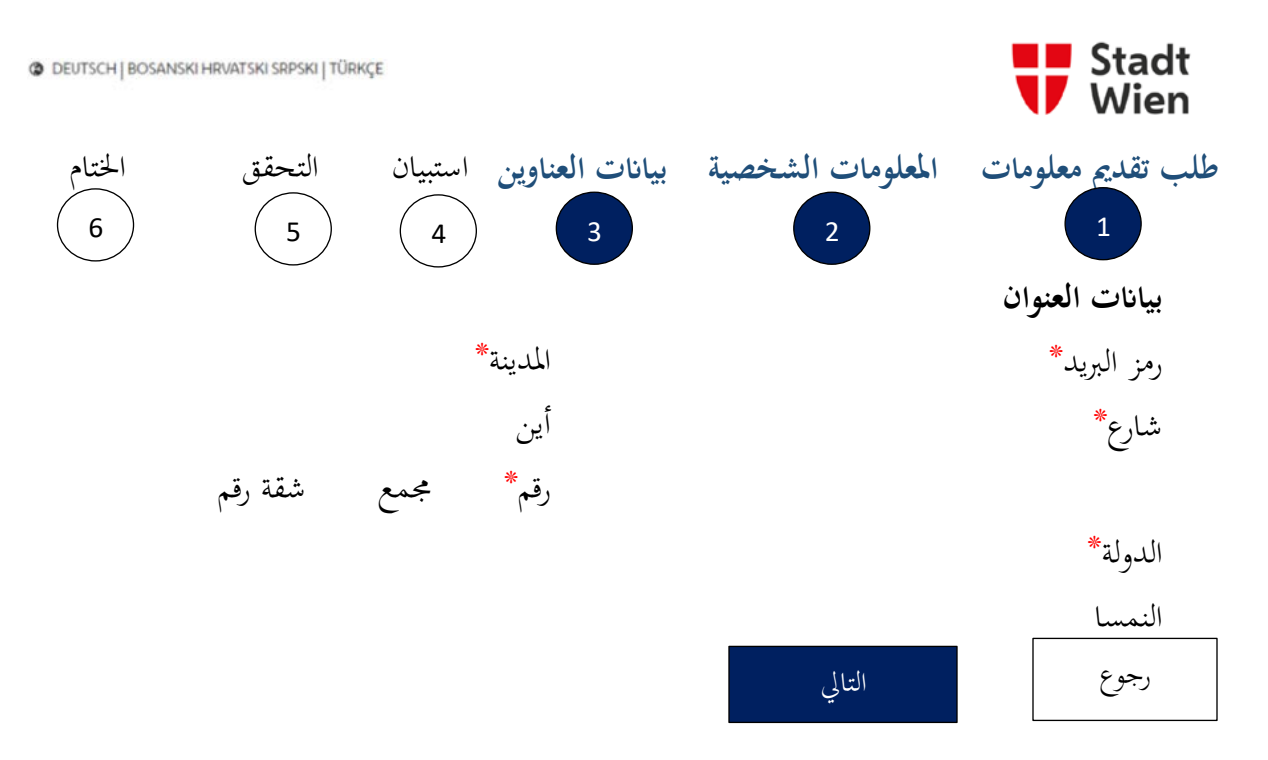

6/12

INFO-COVID-19 Test - Registration Manual-V1.0 | GB\_SE | Freigegeben am 11.08.2021 durch SE-GBL يقتصر على: موظفى مدينة فيينا، حضور الاتحاد البرلماني الدولي

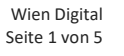

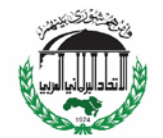

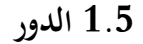

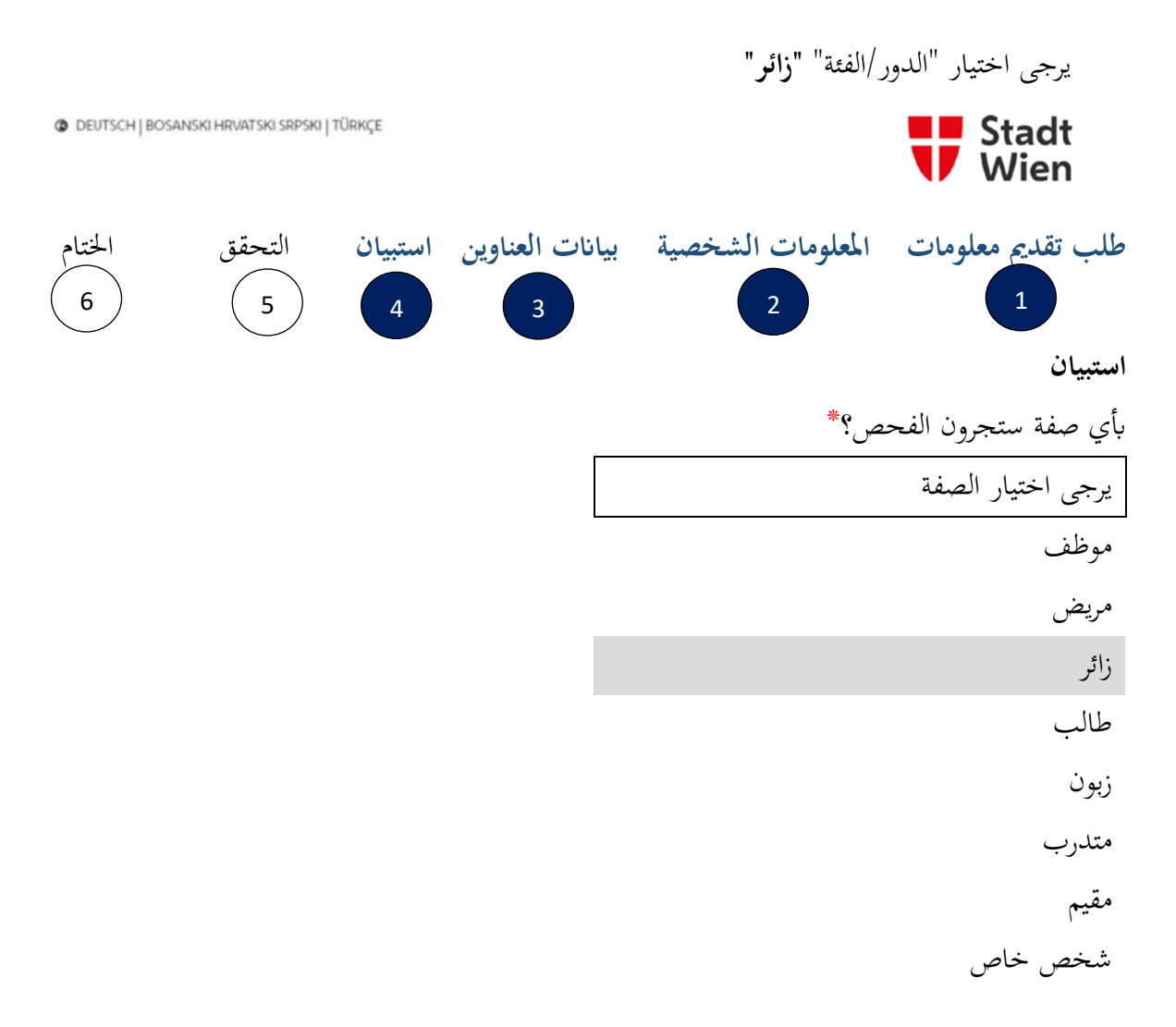

7/12

INFO-COVID-19 Test - Registration Manual-V1.0 | GB\_SE | Freigegeben am 11.08.2021 durch SE-GBL يقتصر على: موظفي مدينة فيينا، حضور الاتحاد البرلماني الدولي

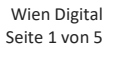

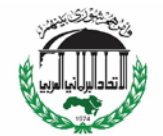

## 1.6 العوارض

في حال لديكم عوارض عند وقت التسجيل، يرجى ذكر ذلك في خانة الاستمارة، ومنذ متى تعانون من ذلك.

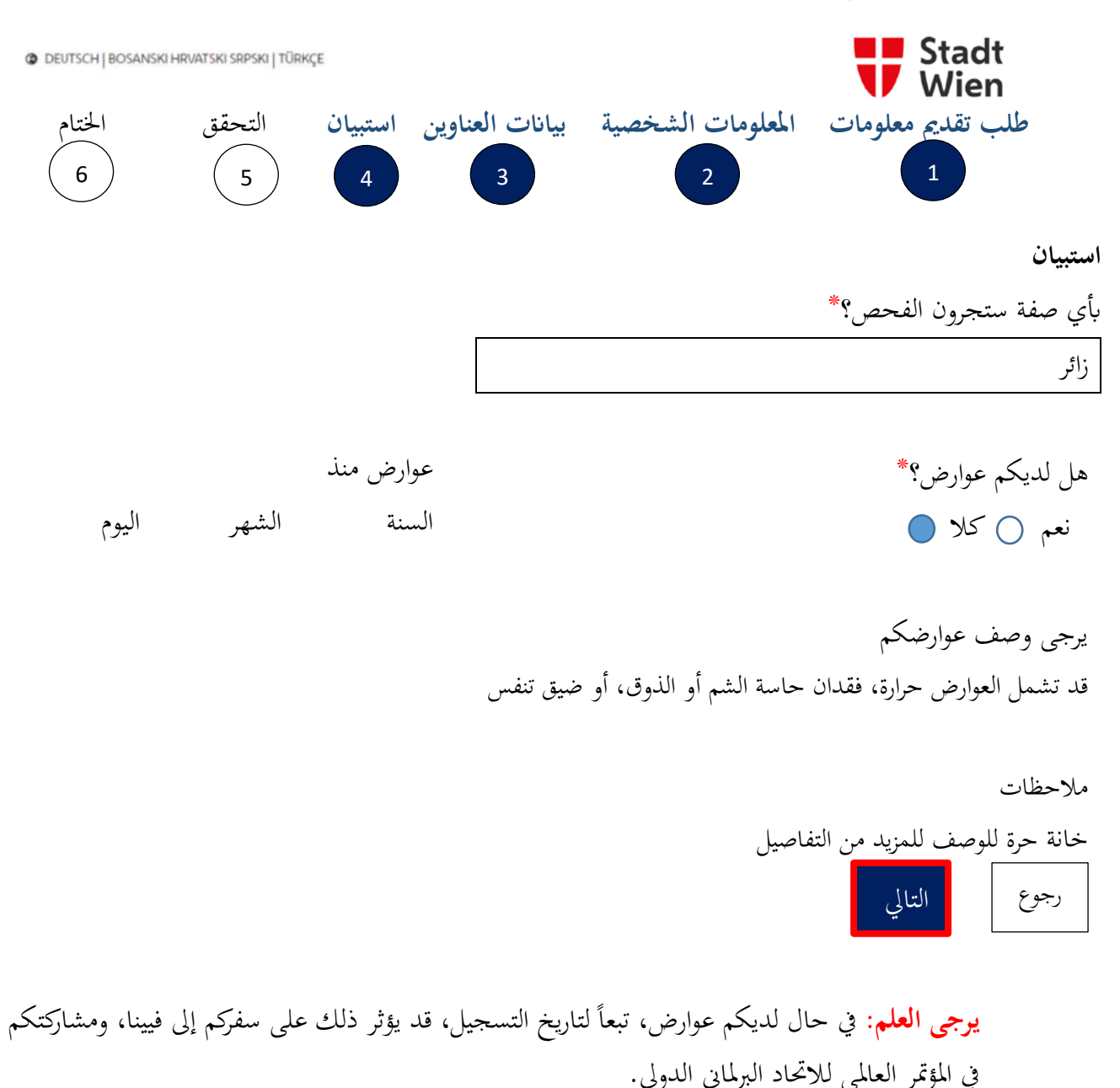

#### 8/12

INFO-COVID-19 Test - Registration Manual-V1.0 | GB\_SE | Freigegeben am 11.08.2021 durch SE-GBL يقتصر على: موظفي مدينة فيينا، حضور الاتحاد البرلماني الدولي

Wien Digital Seite 1 von 5

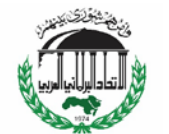

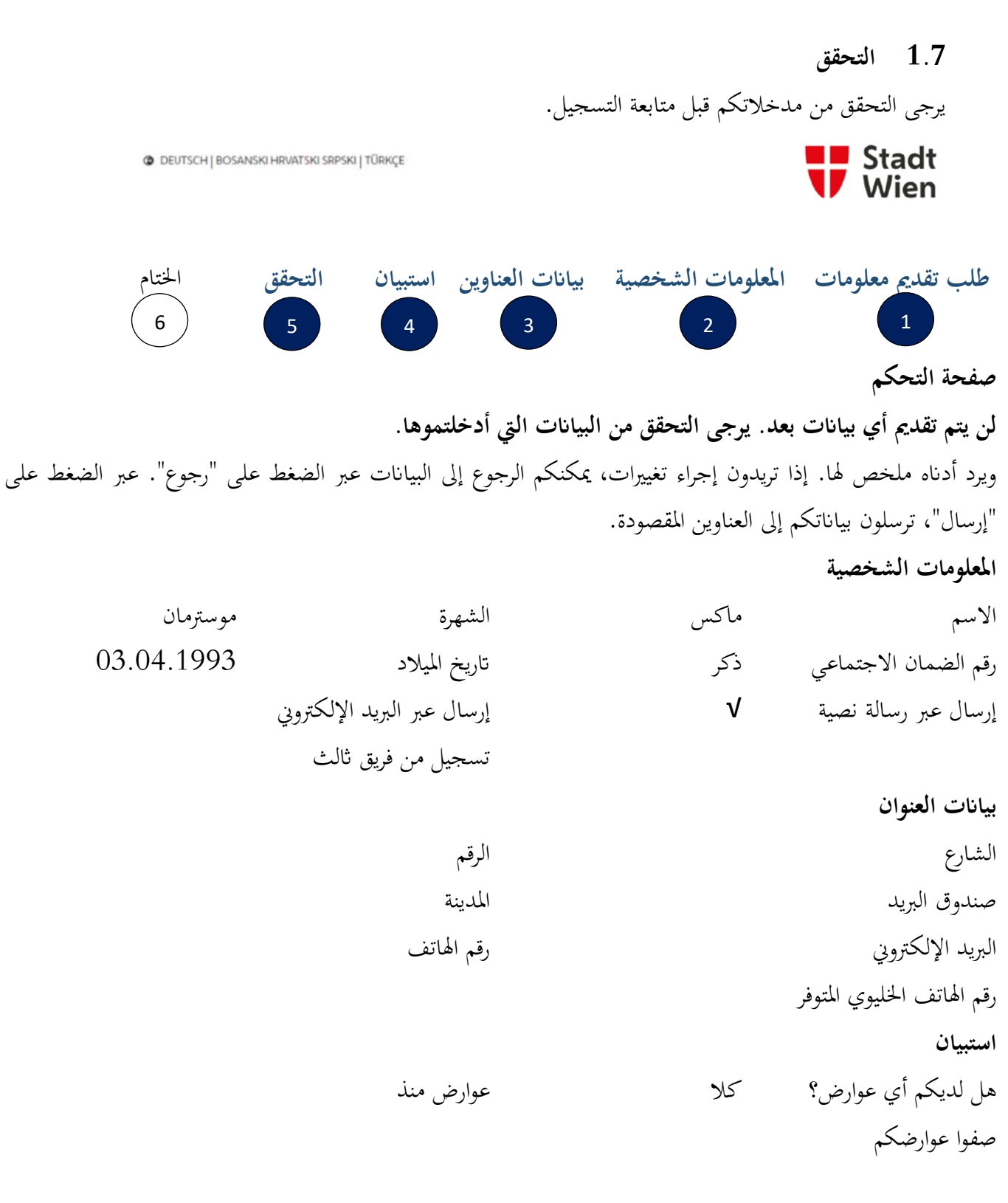

#### 9/12

INFO-COVID-19 Test - Registration Manual-V1.0 I GB\_SE I Freigegeben am 11.08.2021 durch SE-GBL يقتصر على: موظفي مدينة فيينا، حضور الاتحاد البرلماني الدولي

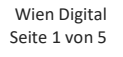

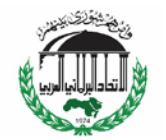

بأى صفة ستجرون الفحص؟ زائر ملاحظات موافقة/إرسال\* ☐ طلب منى من هيئة صحية (مثلاً، عبر الخط الساخن للصحة 1450 إلخ...) لإجراء فحص كوفيد-19.

ملاحظة: تجري معالجة بياناتكم الشخصية على أساس قانون الأوبئة. وبالتالي، إن الإعلان عن الموافقة بموجب حماية البيانات غير مطلوب. للتفاصيل، يرجى الاطلاع على معلومات حماية البيانات. حماية البيانات

٧ بناء عليه أقر أنني تسجلت طوعاً لإجراء الفحص، وبناء عليه أعطى موافقتي الكاملة على عملية الشخصية، وأوافق على تخزين بياناتي، واستخدامها للأغراض المسموحة قانوناً، كما أؤكد على أنني قرأت معلومات الخصوصية.

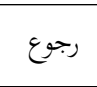

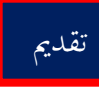

10/12

INFO-COVID-19 Test - Registration Manual-V1.0 | GB\_SE | Freigegeben am 11.08.2021 durch SE-GBL يقتصر على: موظفى مدينة فيينا، حضور الاتحاد البرلماني الدولي

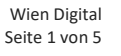

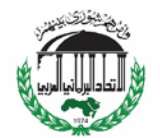

#### 1.8 الانتهاء

عند اختيار "تلقي عبر البريد الإلكتروني"، ستتلقون البريد الإلكتروني التالي بعد التسجيل الناجح: Von: \*EXTERN\* NoReply@app.wien.gv.at <noreply@app.wien.gv.at> Gesendet: An: Betreff: Registrierung COVID-19 Test / Registration COVID-19 test Guten Tag!

Ihre Registrierung zur COVID-19 Testung wurde erfolgreich durchgeführt.

Sie erhalten Ihren persönlichen QR-Code weiter unten in der E-Mail oder unter dem folgenden Link: <u>Ihr QR-Code</u> Bitte fotografieren/speichern Sie diesen ab und halten Sie ihn bei jeder Testung bereit.

Name: Geburtsdatum:

Daten ändern
Dare Registrierung wurde unter folgender eindeutiger ID angelegt

Mit freundlichen Grüßen, Ihre Stadt Wien

مرجاً! تم التسجيل بنجاح لفحص كوفيد-19. وتجدون أدناه رمز الاستجابة السريع QR Code الخاص بكم أو على الرابط التالي: رمز الاستجابة ويرجى أخذ صورة أو حفظه، وإبقاءه جاهزاً لكل فحص. الاسم: تويج الميلاد تاريخ الميلاد تقديل البيانات مع أطيب التحيات، مدينة فيينا

> INFO-COVID-19 Test - Registration Manual-V1.0 I GB\_SE I Freigegeben am 11.08.2021 durch SE-GBL يقتصر على: موظفي مدينة فيينا، حضور الاتحاد البرلماني الدولي

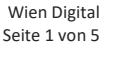

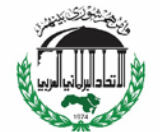

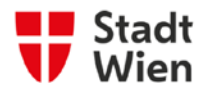

عند اختيار "تلقي عبر رسالة نصية قصيرة"، ستتلقون تأكيداً على تسجيلكم الناجح عبر رسالة نصية قصيرة في اللغة الألمانية مع رابط للدخول إلى رمز الاستجابة السريع QR Code الخاص بكم:

| مرحبا!<br>تاريخ الميلاد:                 | الترجمة: | Guten Tag<br>Geburtsdatum:<br>Ihr QR-Code:                                    |
|------------------------------------------|----------|-------------------------------------------------------------------------------|
| رمز الاستجابة السريع QR Code الخاص بكم:  |          |                                                                               |
| يرجى أخذ صورة عن رمز الاستجابة السريع QR |          |                                                                               |
| Code، وإبقاءه جاهزاً لكل فحص.            |          | Bitte fotografieren Sie diesen ab und<br>halten ihn bei jeder Testung bereit. |
| مدينة فيينا                              |          | Ihre Stadt Wien                                                               |

يرجى العلم: عليكم إظهار **رمز الاستجابة السريع QR Code الخاص بكم** في مركز النمسا فيينا (ACV) وقصر ابستين لفحص كوفيد. يرجى إحضار البريد الإلكتروني (مطبوع) أو الرسالة النصية القصيرة لإثبات تسجيلكم الناجح.

- 2 الدعم
- الدعم التقني: في حال حدوث مشاكل تقنية، يرجى الاتصال بـ:

.covid-itserviceline@ma01.wien.gv.at

12/12

INFO-COVID-19 Test - Registration Manual-V1.0 | GB\_SE | Freigegeben am 11.08.2021 durch SE-GBL يقتصر على: موظفي مدينة فيينا، حضور الاتحاد البرلماني الدولي

ترجمة الأمانة العامة للاتحاد البرلماني العربي

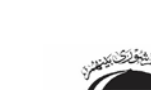

Wien Digital

Seite 1 von 5

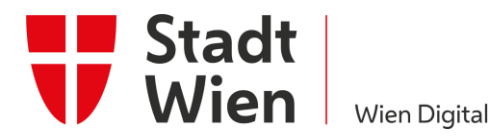

# COVID-19 Test – Registration Manual

#### IPU World Conference Vienna 2021

MGMTS-INFO-COVID-19 Test – Registration Manual-V1.0 | STM5-TL | Gültig ab Freigabe bis 30.09.2021

#### Requirements

- Mobile phone and a pc/laptop/tablet with working internet connection
- Current version of Google Chrome, Mozilla Firefox, Edge, Opera or Safari web browser **PLEASE NOTE:** Internet Explorer is NOT supported.
- E-mail address and mobile phone number to receive digital confirmation of registration.

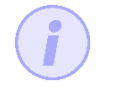

If you do not find an e-mail in your inbox folder after registration, please check the spam folder – sender is <u>NoReply@app.wien.gv.at</u>.

#### **1** Registration

PLEASE NOTE: All persons to be tested must be registered once in the system. It takes only two minutes to register.

Click on the link below to start the registration process for the IPU World Conference in Vienna:

https://app.wien.gv.at/covidtestanmeldung/a1cc0849-c03b-44af-345e-08d94b614884

## 1.1 Information

Select your preferred language. For technical reasons, only English, German, Bosnian/Croatian/Serbian and Turkish are available.

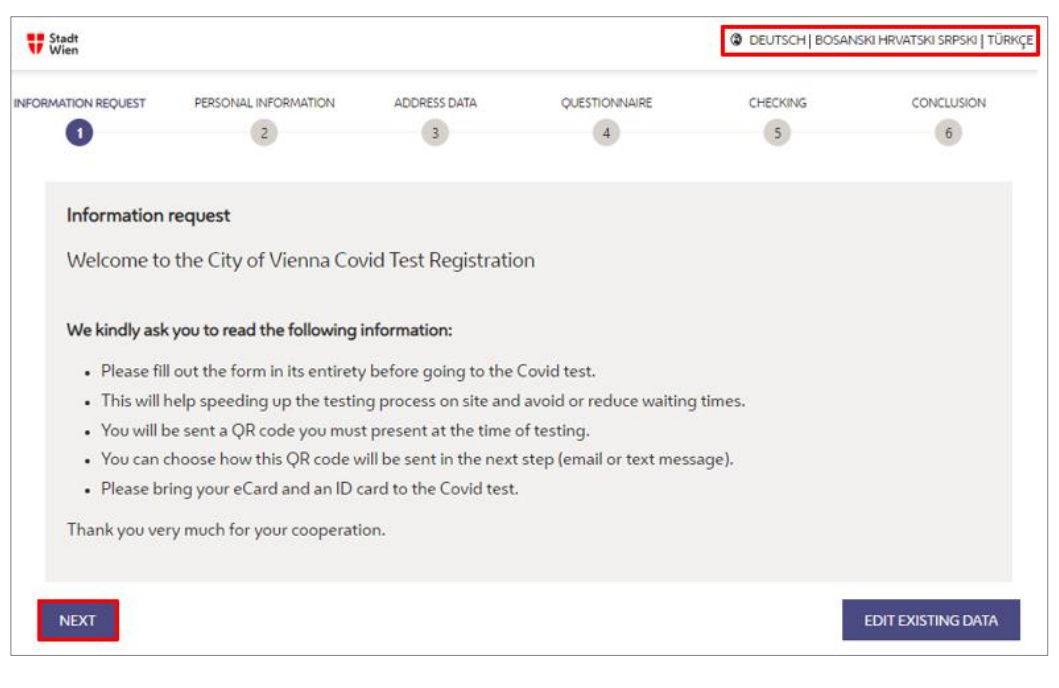

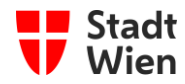

#### **1.2** Person to register

Select who you want to register - yourself or someone else

| U Stadt Wien         |                                        |              |               | DEUTSCH   BOSAN | ISKI HRVATSKI SRPSKI   TÜRKÇE |
|----------------------|----------------------------------------|--------------|---------------|-----------------|-------------------------------|
| NFORMATION REQUEST   | PERSONAL INFORMATION                   | ADDRESS DATA | QUESTIONNAIRE | CHECKING<br>5   | CONCLUSION 6                  |
| Registration         |                                        |              |               |                 |                               |
| I'm registering for: | PLEASE SELEC<br>Myself<br>Someone else | T ¥          |               |                 |                               |

#### **1.3** Personal information

| DON REQUEST                                                                                                    | PERSONAL INFORMATION                                                                                                    | ADDRESS DATA   | QUESTICHINARE             | CHECKING      | CONCLUSION |
|----------------------------------------------------------------------------------------------------|----------------------------------------------------------------------------------------------------|----------------|---------------------------|---------------|------------|
| 0                                                                                                    | 0                                                                                                    | 3              | ۲                         | 3             | 6          |
| Personal inf                                                                                                    | ormation                                                                                                    |                |                           |               |            |
| Firstname+                                                                                                    |                                                                                                    |                | Fanilyname+               |               |            |
| Мах                                                                                                    |                                                                                                    |                | Mustermann                |               |            |
| Social security nur                                                                                                    | mber                                                                                                    |                |                           |               |            |
| Social security                                                                                                    | r numbler + date of birth (e.g. 9                                                                                                    | 999010165).    | No social security number | r avallable.  |            |
| Date of birth                                                                                                    |                                                                                                    |                | Gender                    |               |            |
| Year -                                                                                                    | Month                                                                                                    | Day •          | 🔿 Remale 🛞 Male 🔿 f       | Not specified |            |
| 1993                                                                                                    | v April v                                                                                                    | ( a )          |                           |               |            |
| Contact<br>Email><br>Max.Musterm<br>Send by text<br>I fuested like to<br>a contact<br>by text mesas<br>by text mesas<br>Ver<br>Moder surbol | unn@stestmall.com<br>tmessage<br>make for booked appointment<br>courter of booked appointment<br>courter of the second provide<br>the book and the personal PPE for<br>pro- | Plane number - | untinutite,               |               |            |
| Send by em<br>i two-ld like to<br>a confin<br>a servitic<br>ad well a<br>by email.                                                          | all<br>receive<br>mation of the booked appointment<br>ation PP4,<br>as the personal QPI code<br>VERIFY EAMAR.                                                               |                |                           |               |            |
| Email Dity                                                                                                    |                                                                                                    |                |                           |               |            |

Please enter the personal information – fields marked with an asterisk\* are mandatory.

**PLEASE NOTE:** Your social security number is NOT mandatory.

Please select both (Delivery by SMS & Delivery by e-mail):

After choosing both choices please press the buttons below the checkboxes to verify your mobile phone number respectively e-mail address.

PLEASE NOTE: You can download your test results only if you choose delivery by SMS. However as a fallback in case of technical difficulties, we recommend choosing both e-mail and SMS.

• After clicking on the first button (for delivery by SMS) you will receive a text message (SMS) in German with a **code** to enter in this form and confirm your mobile phone number.

| Guten Tag!                         |
|------------------------------------|
| Bitte geben Sie den folgenden Code |
| zur Bestätigung Ihrer              |
| Mobiltelefonnummer ein:            |
|                                    |
| Ihre Stadt Wien                    |

Translation:

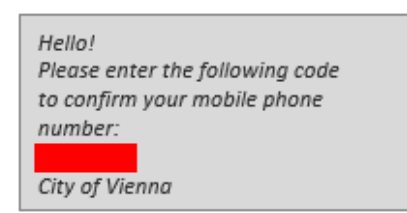

• After pressing the second button (for delivery by e-mail) you will receive an e-mail in German with a PIN to enter in this form and validate your e-mail account.

**PLEASE NOTE:** If you register someone else, you do not need to verify your e-mail address and mobile phone number later in the process.

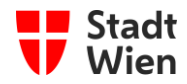

#### 1.4 Address

Please enter your home address

|               | PERSONAL INFORMATION | ADDRESS DATA | QUESTIONNAIRE | CHECKING | CONCLUSION |
|---------------|----------------------|--------------|---------------|----------|------------|
| -             | -                    | -            |               |          |            |
| Address dat   | a                    |              |               |          |            |
| Postal code • |                      |              | City          |          |            |
| Postal code   |                      |              | Wien          |          |            |
| Street *      |                      |              | No.*          | Block    | Apt. No.   |
| Street        |                      |              | No.           | Stairway | Apt. No.   |
| State         |                      |              |               |          |            |
| Austria       |                      |              |               |          |            |
|               |                      |              |               |          |            |
|               |                      |              |               |          |            |

#### 1.5 Role

Please choose the "role/type" "visitor"

| Stadt<br>Wien       |                        |              |               | DEUTSCH   BOSAN | SKI HRVATSKI SRPSKI   TÜRKÇE |
|---------------------|------------------------|--------------|---------------|-----------------|------------------------------|
|                     | PERSONAL INFORMATION   | ADDRESS DATA | QUESTIONNAIRE | CHECKING        | CONCLUSION 6                 |
| Questionnai         | ire                    |              |               |                 |                              |
| In which function a | are you being tested?* |              |               |                 |                              |
| Select type         |                        | ۵,           |               |                 |                              |
| Employee            |                        |              |               |                 |                              |
| Patient             |                        |              |               |                 |                              |
| Visitor             |                        |              |               |                 |                              |
| Pupil               | Vi                     | sitor        |               |                 | 1                            |
| Client              |                        | sitor        |               |                 |                              |
| Trainee             |                        |              |               |                 |                              |
| Resident            |                        |              |               |                 |                              |
| Private person      |                        |              |               |                 |                              |

## 1.6 Symptoms

If you have symptoms at the time of registration, please state them in the form field and how long you have been suffering from them.

| tadt<br>Vien        |                                    |                           |                | Ø DEUTSCH   E | IOSANSKI HRVATSKI | SRPSKI       |
|---------------------|------------------------------------|---------------------------|----------------|---------------|-------------------|--------------|
| ATION REQUEST       | PERSONAL INFORMATION               | ADDRESS DATA              | QUESTIONNAIRE  | CHECKING      | CON               | CLUSION<br>6 |
| Questiensein        |                                    |                           |                |               |                   |              |
| In which function a | re you being tested?=              |                           |                |               |                   |              |
| Visitor             |                                    |                           |                |               |                   |              |
| Do you have sympt   | ioms? =                            |                           | Symptoms since |               |                   |              |
| 🔿 Yes 🌘 No          |                                    |                           | Year           | Month         | Day               |              |
|                     |                                    |                           | Year V         |               | ✓ Day             |              |
| Describe your symp  | ptoms                              |                           |                |               |                   |              |
| Symptoms may        | r include: Fever, loss of sense of | smell or taste, shortness | of breath,     |               |                   |              |
|                     |                                    |                           |                |               |                   | 11           |
| Notes               |                                    |                           |                |               |                   |              |
| Free text descri    | iption for further notices         |                           |                |               |                   |              |
|                     |                                    |                           |                |               |                   | 11           |
|                     |                                    |                           |                |               |                   |              |
| BACK                | EVT                                |                           |                |               |                   |              |
| DACK                |                                    |                           |                |               |                   |              |

**PLEASE NOTE:** If you have symptoms, depending on the date of the registration, this might have impact on your travel to Vienna and participation in the IPU World Conference.

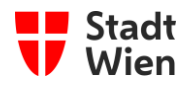

## 1.7 Check

Please check your entries before completing the registration

| Wien                                                       |                                                                                     |                                                         |                                                                                 | C DEUTSCH   BOSANSK                                         | HRUATSKI SRPSKI   TU                               |
|------------------------------------------------------------|-------------------------------------------------------------------------------------|---------------------------------------------------------|---------------------------------------------------------------------------------|-------------------------------------------------------------|----------------------------------------------------|
| RMATION REQUEST                                            | PERSONAL INFORMATION                                                                | ADDRESS DATA                                            | QUESTIONINGURE                                                                  | OHEORING                                                    | CONCLUSION                                         |
| 0                                                          | -0                                                                                  | -0                                                      | 0                                                                               |                                                             | 6                                                  |
| Control page                                               |                                                                                     |                                                         |                                                                                 |                                                             |                                                    |
| No data has been sub<br>These are summarized<br>addressee. | mitted yet. Please check the data<br>d below. If you want to make char              | a you have entered!<br>nges, you can go back to th      | e data pressing 'Back'. By pressing '                                           | Send" you transmit the data                                 | to the intended                                    |
| Personal informa                                           | tion                                                                                |                                                         |                                                                                 |                                                             |                                                    |
| First name                                                 | Max                                                                                 |                                                         | Family name                                                                     | Mustermann                                                  |                                                    |
| Social security number                                     |                                                                                     |                                                         | Date of birth                                                                   | 03.04.1993                                                  |                                                    |
| Gender                                                     | Male                                                                                |                                                         | Send by email                                                                   |                                                             |                                                    |
| Send by text message                                       | 1                                                                                   |                                                         | Third-party registration                                                        |                                                             |                                                    |
| Address data                                               |                                                                                     |                                                         |                                                                                 |                                                             |                                                    |
| Street                                                     | 1                                                                                   | 1                                                       | No.                                                                             |                                                             |                                                    |
| Postal code                                                |                                                                                     |                                                         | Chy                                                                             |                                                             |                                                    |
| Email                                                      |                                                                                     |                                                         | Phone number                                                                    | 0                                                           |                                                    |
| No phone number avail                                      | lable.                                                                              |                                                         |                                                                                 |                                                             |                                                    |
| Questionnaire                                              |                                                                                     |                                                         |                                                                                 |                                                             |                                                    |
| Do you have symptoms                                       | 17 No                                                                               |                                                         | Symptoms since                                                                  |                                                             |                                                    |
| Describe your symptom                                      | na                                                                                  |                                                         |                                                                                 |                                                             |                                                    |
| In which function are y tested?                            | ou being Visitor                                                                    |                                                         |                                                                                 |                                                             |                                                    |
| Notes                                                      |                                                                                     |                                                         |                                                                                 |                                                             |                                                    |
| Consent/Transm                                             | ission •                                                                            | with hotline 1450 etc) to                               | perform a COVID-19 test.                                                        |                                                             |                                                    |
| Note: Your personal data the data protection inform        | is processed on the basis of the E<br>nation, <u>data protection</u>                | pidemics Act. A declaratio                              | n of consent under data protection la                                           | aw is therefore not required.)                              | For details, please refer                          |
| COVID-19 test, Laiso<br>read the privacy inform            | n voluntarily registering for testin<br>confirm the accuracy of my perso<br>mation. | ng and hereby give my exp<br>inal data and agree that m | ress consent to the processing of the<br>y data will be stored and used for the | personal data listed for the p<br>purposes permitted by law | surpose of conducting a<br>and confirm that I have |
|                                                            |                                                                                     |                                                         |                                                                                 |                                                             |                                                    |
| BACK                                                       |                                                                                     |                                                         |                                                                                 |                                                             | sua                                                |

## 1.8 Completion

When choosing "Delivery by e-mail" you receive the following e-mail message after successful registration:

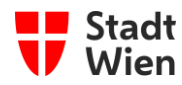

When choosing "Delivery by SMS" you receive a confirmation of your successful registration by SMS in German with a link to access your QR-code:

| Guten Tag<br>Geburtsdatum:<br>Ihr QR-Code:                                                       | Translation: | Hello<br>Date of birth:<br>Your QR-code:                                            |
|--------------------------------------------------------------------------------------------------|--------------|-------------------------------------------------------------------------------------|
| Bitte fotografieren Sie diesen ab und<br>halten ihn bei jeder Testung bereit.<br>Ihre Stadt Wien |              | Please photograph the QR-code and<br>keep it ready for each test.<br>City of Vienna |

**PLEASE NOTE:** You will have to **show your QR-code** on site at the ACV and Palais Epstein for the COVID-test. Please bring the (printed) e-mail or the SMS as proof of your successful registration.

#### 2 Support

• **Technical support**: In case of technical problems, please contact: <u>covid-itserviceline@ma01.wien.gv.at</u>.